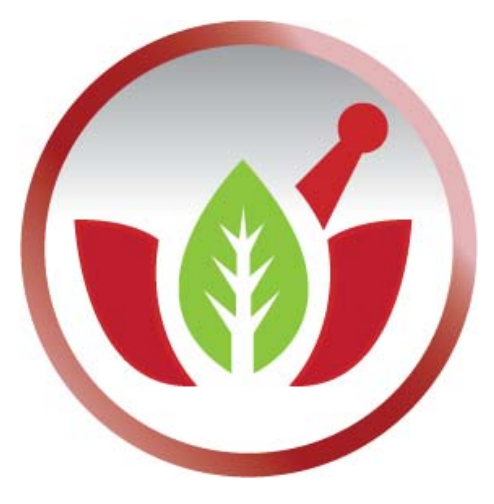

# Bilge Elektronik Ltd. Şti.

**Eczanem Otomasyon Sistemi** 

Personel Modülü

Kullanım Kılavuzu

| 1. GİRİŞ                                              | 3  |
|-------------------------------------------------------|----|
| 2. YÖNETİCİ GİRİŞİ                                    | 4  |
| 3. PERSONEL TANIMLARI                                 | 4  |
| 3.1 Personel Tanımlarına Erişim                       | 4  |
| 3.2 Personel Kartı Ekleme – Düzelme – Silme İşlemleri | 5  |
| 3.3 Personel Kartı Ön Bilgiler                        | 6  |
| 3.4 Personel Kimlik Bilgileri                         | 7  |
| 3.5 Personel İletişim Bilgileri                       | 8  |
| 3.6 Personel Yetkileri                                | 9  |
| 4. SATIŞ İŞLEMİNDE PERSONEL SEÇİM İŞLEMİ              | 10 |
| 4.1 Personel Seçim Parametresi                        |    |
| 4.2 Satış işlemi Sırasında Personel Seçimi            | 11 |
| 5. PERSONEL RAPORLARI                                 | 13 |
| 5.1 Personel Satış Raporu                             | 13 |
| 5.2 Personel Satış Detay Raporu                       | 15 |
| 5.3 Personel İşlem Raporu                             |    |

# 1. Giriş

Eczanem Otomasyon Sistemi bir eczanenin tüm ihtiyaçlarına cevap verecek şekilde düzenlenmiştir. Yeni Personel Modülü eczane sektörünün ihtiyaçları doğrultusunda yeniden düzenlendi.

Yeni Personel Modülü sayesinde sistemde oluşan satış bilgileri analiz ederek personelin performansını takibini yapabilir ve performansını arttırabilirsiniz.

Personel Modülü çalışma şekli, oldukça esnek ve parametrelere dayalı bir sistem olarak tasarlandı. Personelinizin takip edebileceğiniz işlemler;

- 1. Perakende Satışlar
- 2. Reçeteli Satışlar
- 3. Emanet Satışlar
- 4. Veresiye Satışlar
- 5. Faturalı Satışlar
- 6. Alış Faturalı
- 7. Cari Hareket Borç ve Alacak

Yukarıda işlemlerin kullanıcı bazlı raporlarını görebilir ve yazdırabilirsiniz.

# 2. Yönetici Girişi

Personel Ayarlarını erişe bilmemiz için programa önce Yönetici olarak giriş yapmalısınız. Değişiklik yapmadıysanız kullanıcı adı eczane adı şifresi ise eczacının TC Kimlik numarasıdır. Bu bilgileri Eczanem Otomasyon Sistemi' ne girişinde kullanarak giriş yaparsanız sistemi yönetici olarak açmış olursunuz.

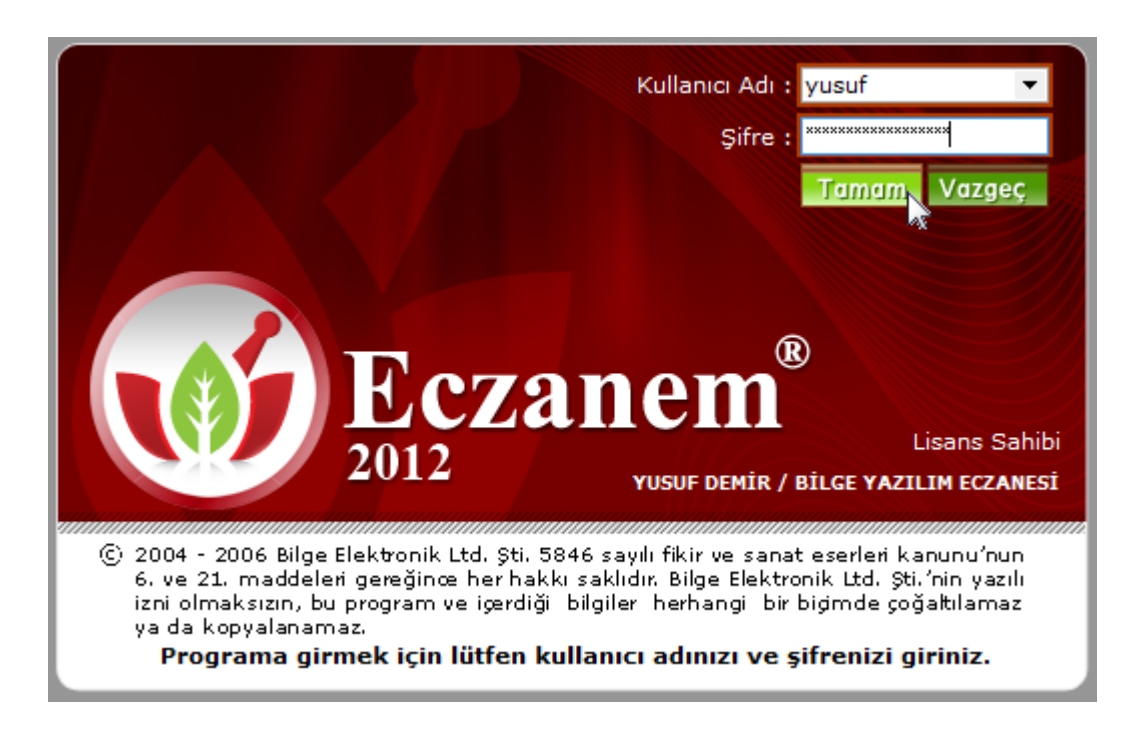

# 3. Personel Tanımları

#### 3.1 Personel Tanımlarına Erişim

Personel Tanımlara erişmek için Eczanem Otomasyon Sistemi' ndeki menülerden "Program Parametreleri" menüsü altındaki "Personel Tanımları" menüsüne girelim.

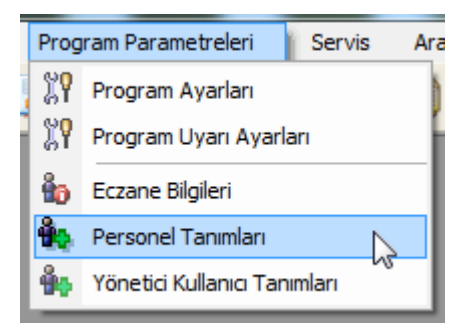

#### 3.2 Personel Kartı Ekleme – Düzelme – Silme İşlemleri

| 🤨 Personel Tanımları 💽                     |                           |                                                                                          |              |        |   |  |
|--------------------------------------------|---------------------------|------------------------------------------------------------------------------------------|--------------|--------|---|--|
| Ø                                          | Perso<br>Bu Mo<br>yetkile | o <b>nel Tanımları</b><br>Idül ile Personelinizi takibini y<br>rini değiştirebilirsiniz. | yapabilir ve |        |   |  |
| Kodu                                       | $\nabla$                  | Adı Soyadı                                                                               |              | Durumu |   |  |
| 1                                          |                           | 1                                                                                        |              | Pasif  |   |  |
| 2                                          |                           | 2                                                                                        |              | Pasif  |   |  |
| 3                                          |                           | 3                                                                                        |              | Pasif  |   |  |
| 4                                          |                           | 4                                                                                        |              | Pasif  |   |  |
| 5                                          |                           | 5                                                                                        |              | Pasif  |   |  |
| 6                                          |                           | 6                                                                                        |              | Pasif  |   |  |
| 7                                          |                           | 7                                                                                        |              | Pasif  |   |  |
| 8                                          |                           | 8                                                                                        |              | Pasif  |   |  |
| SATICI1                                    |                           | MEHMET TÜRK                                                                              |              | Aktif  |   |  |
| SATICI2                                    |                           | AHMET TAŞDELEN                                                                           | J.           | Aktif  |   |  |
| SATICI3                                    |                           | ALİ KESİCİ                                                                               |              | Aktif  | = |  |
| yusuf                                      |                           | yusuf                                                                                    |              | Aktif  |   |  |
|                                            |                           |                                                                                          |              |        | - |  |
| Ekle Düzelt Sil Kapat                      |                           |                                                                                          |              |        |   |  |
| [F3] Düzelt [F5] Ekle [F7] Sil [Esc] Kapat |                           |                                                                                          |              |        |   |  |

Personel Tanımları Modülünde Eczanem Otomasyon Sisteminde kayıtlı olan Personel kartları üzerinde değişiklikler yapabilir, Yeni Personel Kartı oluşturabilir ve kullanım dışı olan kartı silebilirsiniz.

Yeni bir kart ekleme için "**Ekle**" butonunu veya klavyeden **F5** tuşunu kullanabiliriz. Mevcut bir kartı düzeltme işlemi için önce kartı seçimi yapıldıktan sonra "**Düzelt**" butonunu veya klavyeden **F3** tuşunu kullanabiliriz. Silmek istediğimiz bir kart için "**Sil**" butonu veya klavyeden **F7** tuşunu kullanabiliriz.

### 3.3 Personel Kartı Ön Bilgiler

| 🤞 Personel Kartı            |                       | × |
|-----------------------------|-----------------------|---|
| Personel Kodu : SATICI1     |                       |   |
| Adı Soyadı : MEHMET TÜRK    | Şifresi : 1234        |   |
| Başlama Tarihi : 11/11/2011 | 🔹 İş Bitiş Tarihi : 🗨 |   |
| : Durumu : Aktif            | •                     |   |

Personel Ön Bilgisi olarak kullanılan bilgiler Eczanem Otomasyon Sistemi' nde giriş ve personel seçim işlemlerinde kullanılır.

**Personel Kodu:** Personelin ön tanıtıcı kodudur. Her personel için birbirinden farklı olarak girişi yapılır.

Adı Soyadı: Personelin Adı ve Soyadı bilgisidir.

**Şifresi:** Eczanem Otomasyon Sistemine giriş işleminde kullanılması için belirlenir. Şifre hanesi boş bırakılırsa programa şifre girmeden girişi gerçekleştirir.

Başlama-Bitiş Tarihi: İşe başlama ve işten ayrılma tarihi bu hanelere girilir.

| Personel Kodu : SATICI1                               |                         |
|-------------------------------------------------------|-------------------------|
| Adı Soyadı : MEHMET TÜRK                              | Şifresi : 1234          |
| Başlama Tarihi : 11/11/2011                           | 💌 İş Bitiş Tarihi : 💌 💌 |
| Durumu : Aktif                                        | •                       |
| Aktif<br>Cimlik Bilgileri İletişir <mark>Pasif</mark> | eri   Notlar            |

**Durumu:** Personel Kodunun program girişi veya satışlara yansıma durumunu belirtil. Durumu pasif olan personel kodları seçim işlemlerine yansımaz.

# 3.4 Personel Kimlik Bilgileri

| 🥳 Personel Kartı                                                                                                    |                               |  |  |  |  |  |  |
|----------------------------------------------------------------------------------------------------|-------------------------------|--|--|--|--|--|--|
| Personel Kodu : SATICI1         Adı Soyadı : MEHMET TÜRK       Şifresi : 1234         Başlama Tarihi : 11/11/2011       ▼         Durumu : Aktif       ▼ |                               |  |  |  |  |  |  |
| Kimlik Bilgileri İletişim Bilgileri   Program Yetkileri   Notlar                                                                                         |                               |  |  |  |  |  |  |
| Kimlik                                                                                                    | Nüfusa Kayıtlı Olduğu         |  |  |  |  |  |  |
| Seri : 201 No : 123456789                                                                                                    | II: MERSIN                    |  |  |  |  |  |  |
| TC Kimlik No : 111 222 333 44                                                                                                    | ilçe : AKDENİZ                |  |  |  |  |  |  |
| Baba Adı : YUSUF                                                                                                    | Mahalle-Köy : TOROSLAR        |  |  |  |  |  |  |
| Ana Adı : SAHER                                                                                                    | Cilt No : 01                  |  |  |  |  |  |  |
| Doğum Yeri : ADANA                                                                                                    | Aile Sıra No : 123            |  |  |  |  |  |  |
| Doğum Tarihi : 01/01/1981 💌                                                                                                    | Sira No : 9                   |  |  |  |  |  |  |
| Cüzdanın                                                                                                    |                               |  |  |  |  |  |  |
| Verildiği Yer : MERSİN                                                                                                    | Veriliş Nedeni : YENİLEME     |  |  |  |  |  |  |
| Kayit No : 1234                                                                                                    | Veriliş Tarihi : 05/11/2010 💌 |  |  |  |  |  |  |
| [F2] Kaydet [Esc] Vazgeç                                                                                                    |                               |  |  |  |  |  |  |

Personel Kimlik Bilgileri ile personele ait Nüfuz Cüzdanı bilgilerini girebilirsiniz.

# 3.5 Personel İletişim Bilgileri

| 🤞 Personel Kartı 💽                                                                                                    |
|----------------------------------------------------------------------------------------------------|
| Personel Kodu : SATICI1         Adı Soyadı : MEHMET TÜRK       Şifresi : 1234         Başlama Tarihi : 11/11/2011       ▼         Durumu : Aktif       ▼ |
| Kimlik Bilgileri İletişim Bilgileri Program Yetkileri Notlar                                                                                             |
| Adresi Adresi : TOROSLAR MAH. 1SOK. NO:33                                                                                                    |
| Şehir : MERSİN İlçe : TOROSLAR                                                                                                    |
| Telefonu         Cep Telefonu           Telefon 1 :         324 · 238 68 10           Telefon 2 :         324 · 238 53 86                                |
|                                                                                                    |
|                                                                                                    |
|                                                                                                    |
| Kaydet Vazgeç                                                                                                    |
| [F2] Kaydet [Esc] Vazgeç                                                                                                    |

Personel İletişim Bilgileri personele ait Adres, Telefon ve Cep Telefonu bilgilerini takip edebilirsiniz.

#### 3.6 Personel Yetkileri

| 🤞 Personel Kartı                                                                                                    | ×    |
|----------------------------------------------------------------------------------------------------|------|
| Personel Kodu : SATICI1         Adı Soyadı : MEHMET TÜRK       Şifresi : 1234         Başlama Tarihi : 11/11/2011       ▼         Durumu : Aktif       ▼                                                                                                    |      |
| Kimlik Bilgileri İletişim Bilgileri Program Yetkileri Notlar                                                                                                    |      |
| <ul> <li>Satış</li> <li>Reçete</li> <li>Fatura</li> <li>Alış</li> <li>Sipariş</li> <li>Takas</li> <li>SMS</li> <li>Ö SMS</li> <li>Ö Cari Kartları</li> <li>Cari Kartları</li> <li>Ø Doktor Kartları</li> <li>Ø Doktor Kartları</li> <li>Ø Pos Kartları</li> <li>Ø Diğer Kartları</li> <li>Ø Cari Hareket</li> </ul> | 4    |
| Kaydet                                                                                                    | zgeç |
| [F2] Kaydet [Esc] Vazgeç                                                                                                    |      |

Personel Yetkileri bölümü oldukça pratik ve kullanımı kolay tasarlanmıştır. Personelin erişmesini istemediğin modüllerin işaretini kaldırarak personel ait yetkileri kısıtlayabilir.

# 4. Satış İşleminde Personel Seçim işlemi

Eczanem Otomasyon Sistemi' nde Satış İşlemi sonrası satışı yapan personeli seçmek için "Personel Seçim" modülü geliştirildi. Bu işlem ile Satış sonlandırılması esnasında Personel Kodunun pratik ve hızlı bir şekilde değiştirilmesi hedeflendi.

#### 4.1 Personel Seçim Parametresi

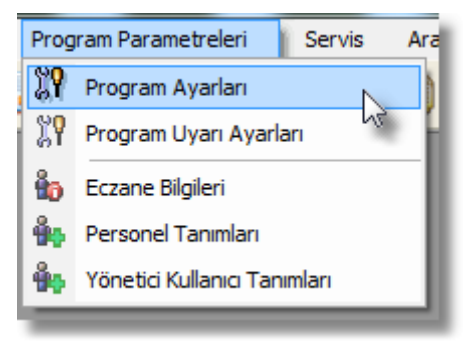

Personel Seçimi aktif hale getirmek için Eczanem Otomasyon Sistemi menülerinden "Program Parametreleri" altındaki "Program Ayarları" bölümüne girelim.

| 🤞 Program Ayarları 🛛 💌                                                                                                    |
|----------------------------------------------------------------------------------------------------|
| Program Ayarları<br>Bu bölümde, programda takip etmek istediğiniz bilgiler ile ilgili<br>seçenekleri ve uyarıları aktif ya da pasif yapabilirsiniz |
| Genel Emanet Reçete E-Fatura Maliyet ITS Sipariş CGM (Pror ◀ ►                                                                                     |
| Eczacı İndirim Oranı : 0<br>Dozaj Takip sistemi : 7 gün önceden uyarsın.<br>SSK Sicil Nosu :                                                       |
| Reçete işlemlerinde Doktor seçimi zorunlu olsun.                                                                                                   |
| Reçete arkasında HKP ve Ecz.İsk.değerleri her zaman görünsün.                                                                                      |
| 🔲 Reçete arkasında ilaç farkı hastanın ödediği olarak yansısın.                                                                                    |
| 🔲 Satış seçiminde miktar sorulmasın.                                                                                                    |
| 🔽 Takibi Zorunlu İlaçların elden satışlarında reçete bilgileri sorulsun.                                                                           |
| 🔲 Reçete Raporu ekranında (Etiket Fiyat-Kamu Fiyat) bilgisini göster.                                                                              |
| 🔲 Hastaya ait Cari Hareket ekranında hastanın grubuna ait tüm hareketleri göster.                                                                  |
| Satış işlemi sırasında Personel Kullanıcısı seçilebilsin.                                                                                          |
| Kaydet Çıkış                                                                                                    |
| [F2] Kaydet [Esc] Vazgeç                                                                                                    |

Açılan **"Program Ayarları"** Modülü içerisindeki **"Genel"** ayarlar içerisinde yer alan **"Satış işlemi sırasında Personel Kullanıcısı seçilebilsin**" kutusuna işaret koyalım.

| Satış işlemi sırasında Personel Kullanıcısı seçilebilsin. |              |
|-----------------------------------------------------------|--------------|
|                                                           | Kaydet Çıkış |
| [F2] Kaydet [Esc] Vazgeç                                  | Nr.          |

Seçim işlemi yaptıktan sonra "Kaydet" butonu ile sistemin çalışması aktif hale getirilir.

### 4.2 Satış işlemi Sırasında Personel Seçimi

| 2003 1                                             |                                          |      |       |        |          |           |               |               |        |        |            |
|----------------------------------------------------|------------------------------------------|------|-------|--------|----------|-----------|---------------|---------------|--------|--------|------------|
| ra Ürün Adı                                        |                                          |      | h     | liktar | Fiyatı   | -         | Kamu Fiyal    | ı İlaç Farkı  | Tutarı | M      | aliyet     |
| 1 %0.9 SODYUM KLORUR 10 ML 10 AMPUL                |                                          |      |       | 1      |          | 5.22      | 5.01          | 2.7           | 3      | 5.22   | 3.65       |
| Personel Seçimi<br>Suan yapı<br>Şuan yapı          | Seçimi<br>makta olan işl<br>rel Seciniz. | lem  |       |        |          |           |               | 1 07          |        | 5.00   |            |
| Isuf - 11/11/2011 16:37:05                         | ATTICH                                   | -    |       | 1      |          |           |               | 2.73          | 3      | 5.22   | 3.65       |
| ūn Adı                                             | ATION                                    |      | -6    |        |          |           | Sa            | tış Şekli Seç | imi    |        |            |
| 0.9 SODYUM KLORUR 10 ML MEHM                       | NET TÜRK                                 |      |       |        | 985 M    | 10        | 1021121       |               |        | 1020   |            |
| ).9 SODYUM KLORUR IE 500                           | C                                        |      |       | 5      | Peraker  | nde       | C Emane       | e CF          | Reçete | 0      | Per.Fatura |
| 3.9 SODYUM KLORUR PVC 1                            | Seç                                      | Va   | azgeç |        |          |           |               |               | 101.03 |        | 2.0        |
| ).9 SODYUM KLORUR PVC 1<br>[Enter] Sec [Esc] Vazge | ·c                                       |      |       | •      | Nakit    | C         | Pos           | C Veresiye    | 🖵 İski | onto   | 🗌 Hasta    |
| J.9 SODYUM KLORUR PVC 2                            |                                          |      |       | _      |          |           |               |               |        |        |            |
| J.9 SUDYUM KLURUR PVC 3000 ML SULUSYUN             | -1                                       | 5.22 |       | Г      | Majistra | il yapımı | nda kullanılı | nıştır.       |        |        |            |
| J.9 SUDYUM KLURUR SULUSYUNU 1000 ML SETLI          | U                                        | 5.38 |       | -      |          |           |               |               |        | 7      |            |
| J.9 SUDYUM KLORUR SULUSYONU 500 ML SETLI           | 0                                        | 4.59 |       | He     | çete Seç | 24        |               |               |        |        |            |
| IO DEKS, SUDA, HIPER, SOL 150 ML BIOFLEKS SETL     | 1 1                                      | 3.28 |       | 20     |          |           |               |               |        |        |            |
| 10 DEKS, SUDA, HIPER,SOL, 500 ML BIOFLEKS SETL     | 1 0                                      | 4.82 |       | 1      | s 2250   |           |               |               |        | -      |            |
| IO DEKS. SUDAKI SOL. 100 ML POLIFLEKS SETSIZ       | 0                                        | 2.32 |       | A      | Jinan Pa | ara :     |               |               |        | Dovi   | z Tahsilat |
| IO DEKSTROOZ SUDA.SOL. 150 ML POLIFLEKS SETL       | .1 0                                     | 3.13 |       |        |          |           |               | -             |        |        |            |
| 10 DEKSTROŻ SOLUSYONU 500 ML SETLI                 | 0                                        | 3.20 |       |        |          |           |               |               |        |        |            |
| IO DEKSTROZ SOLUSYONU 500 ML SETSIZ                | 0                                        | 2.36 | -     |        |          |           |               |               |        |        |            |
| are Kod Girişi                                     |                                          |      |       |        |          |           |               |               |        | Kaydet | Vazgeç     |

Perakende – Emanet – Veresiye – Faturalı Satış işlemini kaydet esnasında Personel Seçim ekranı gelmektedir.

| şle <u>m Türü —   Satış Detayı - Açık</u>                                                                                                    | lama                                                       | Kullanici                                                                                 | Vade                       | Iskonto                              |
|----------------------------------------------------------------------------------------------------|------------------------------------------------------------|-------------------------------------------------------------------------------------------|----------------------------|--------------------------------------|
| 🛛 🚳 Hareket Bilgileri                                                                                                    |                                                            |                                                                                           | 23                         | 0.                                   |
| Image: Second state state sta | 15<br>Personel Se<br>15<br>100.00<br>Personel<br>sel Kapat | çimi<br>Personel Seçi<br>Şuan yapılmakta<br>için Personel Se<br>Kodu : SATIO<br>AHMET TAŞ | mi<br>olan işlem<br>çiniz. | 0.<br>0.<br>0.<br>0.<br>0.<br>Vazgeç |
|                                                                                                    | [Enter] Seç                                                | [Esc] Vazgeç                                                                              | -0-                        |                                      |

Sistem Cari Hareket bilgi girişini de kapsamaktadır.

| Personel Seçimi                                              |                                                                         |  |  |  |  |  |  |
|--------------------------------------------------------------|-------------------------------------------------------------------------|--|--|--|--|--|--|
| Ø                                                            | Personel Seçimi<br>Şuan yapılmakta olan işlem<br>için Personel Seçiniz. |  |  |  |  |  |  |
| Personel Kodu : SATICII<br>MEH SATICII<br>SATICI2<br>SATICI3 |                                                                         |  |  |  |  |  |  |
| [Enter] Seç [Esc] Vazgeç                                     |                                                                         |  |  |  |  |  |  |

Satışı giren personel klavye veya fare yardımı ile kendi kodunu seçerek satışı sonlandırır.

### 5. Personel Raporları

### 5.1 Personel Satış Raporu

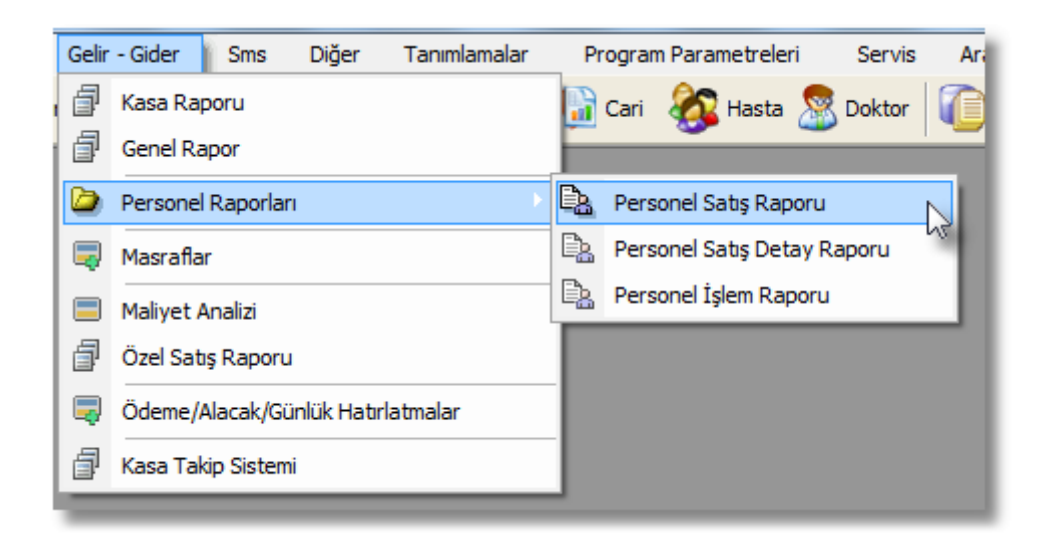

Personel Satış Raporu için Eczanem Otomasyon Sistemi menülerinden "**Gelir – Gider**" menü altındaki "**Personel Satış Raporu**" bölümünü açalım. Bu Raporu kullanabilmek için Sisteme Yönetici olarak giriş yapmamız gerekmektedir.

| 🤞 Personel Satış Ra                                                                                                    | poru                  |                    |             | <b>E</b>         | × |  |  |  |  |  |  |
|----------------------------------------------------------------------------------------------------|-----------------------|--------------------|-------------|------------------|---|--|--|--|--|--|--|
| Personel Satiş Raporu           Personel lerinizin sisteme girdiği satış bilgilerinin dağılımını takip edebilirsiniz.           Bu bilgileri Excel çıktısı veya Yazdırma çıktısı alabilirsiniz. |                       |                    |             |                  |   |  |  |  |  |  |  |
| Tarih : 02/11/2011 		 21/11/2011 		 Satış Türü : Tüm Satışlar 		 Kullanıcı :                                                                                                    |                       |                    |             |                  |   |  |  |  |  |  |  |
| Satış Tarihi 💌                                                                                                    | Satış No 💌 Satış Türü | 💌 Hasta Adi Soyadı | 💌 İskontu 💌 | Satış Tutarı 💌 🖌 | ▲ |  |  |  |  |  |  |
| Personel : SATICI1 - MEHMET TÜRK                                                                                                    |                       |                    |             |                  |   |  |  |  |  |  |  |
| 11/11/2011 15:35:13                                                                                                    | 468 Perakende Satış   |                    | 0.00 TL     | 5.22 TL          |   |  |  |  |  |  |  |
| 11/11/2011 15:44:30                                                                                                    | 470 Perakende Satış   |                    | 0.00 TL     | 5.22 TL          |   |  |  |  |  |  |  |
|                                                                                                    |                       |                    | 0.00        | 10.44            |   |  |  |  |  |  |  |
| Personel : SATIC                                                                                                    | 12 - AHMET TAŞDELEN   |                    |             |                  |   |  |  |  |  |  |  |
| 15/11/2011 09:19:29                                                                                                    | 457 Reçeteli Satış    | SEYFİ AKSOY        | 1.00 TL     | 13.56 TL         |   |  |  |  |  |  |  |
| 11/11/2011 15:46:04                                                                                                    | 471 Perakende Satış   |                    | 0.00 TL     | 5.22 TL          |   |  |  |  |  |  |  |
| 11/11/2011 16:37:59                                                                                                    | 4/3 Perakende Satiş   |                    | U.UU I L    | 5.22 TL          |   |  |  |  |  |  |  |
| 217117201117:14:43                                                                                                    | 487 Perakende Satiş   |                    | 0.00 TL     | 5.22 TL          |   |  |  |  |  |  |  |
|                                                                                                    |                       |                    | 1.00        | 29.22            |   |  |  |  |  |  |  |
| Personel : SATIC                                                                                                    | 13 - ALİ KESİCİ       |                    |             |                  |   |  |  |  |  |  |  |
| 11/11/2011 15:35:34                                                                                                    | 469 Perakende Satış   |                    | 0.00 TL     | 4.14 TL          |   |  |  |  |  |  |  |
| 11/11/2011 16:30:23                                                                                                    | 472 Perakende Satış   |                    | 0.00 TL     | 5.22 TL          |   |  |  |  |  |  |  |
|                                                                                                    |                       |                    | 0.00        | 9.36             |   |  |  |  |  |  |  |
|                                                                                                    |                       |                    | 1.00        | 59.46            | ₹ |  |  |  |  |  |  |
|                                                                                                    |                       |                    | Excel       | Yazdır Kapat     |   |  |  |  |  |  |  |
| [F10] Yazdır [F12] Exc                                                                                                    | el [Esc] Kapat        |                    |             |                  |   |  |  |  |  |  |  |

Personel Satış Raporu çeşitli filtreler kullanarak personellerin satışlarının filtrelenmesi sağlanılır. Bu rapor istenilen çıktının yazdırılabileceği gibi Excel çıktısı da alınabilmektedir.

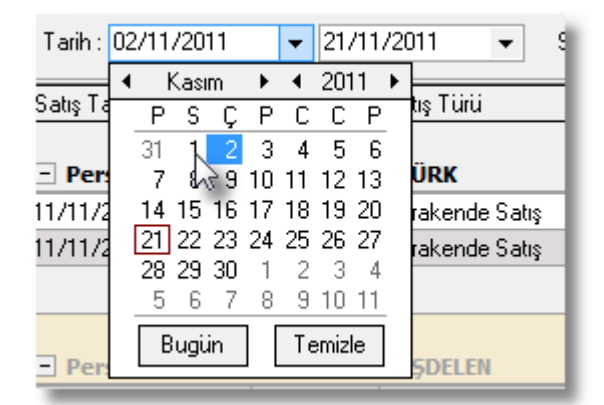

Tarih: Almak istediğimiz raporun tarih aralığını seçebiliriz.

| Satış Türü : | Tüm Satışlar             | •        |   |
|--------------|--------------------------|----------|---|
|              | Tüm Satışlar             |          |   |
|              | Perakende Satişlar 💦 📐   | $\vdash$ |   |
|              | Reçeteli Satışlar 😡      |          |   |
|              | Emanet Satışlar          |          |   |
|              | Nakit Satışlar           |          |   |
|              | Veresiyeler              |          |   |
|              | Pos Satişlar             |          |   |
|              | İskontlu Satışlar        |          |   |
|              | Perakende Nakit Satışlar | •        | Н |

**Satış Türü:** Personellerimizin satış alanını kısıtlayıp toplamlarını almak için satış türünü seçebiliriz.

| Kullanici : |                    | • |
|-------------|--------------------|---|
| <b>▼</b> İs | 3<br>4             |   |
|             | 5                  |   |
|             | 7                  |   |
|             | SATICI1            |   |
|             | SATICI2<br>SATICI3 | Ш |
|             | yusuf              |   |

**Kullanıcı:** Tek bir personelin satış analizini almak istediğimizde bu kullanıcın kodunu seçmemiz yeterli.

| 🍜 Önizleme - Personel Sa | tış Raporu       | 0% • Q 🛞 (       | 3 1 D D          | Düzenle 🛞                         | Kapat   |              |   |
|--------------------------|------------------|------------------|------------------|-----------------------------------|---------|--------------|---|
|                          |                  |                  | PERSONEL S       | ATIŞ RAPORU                       |         | 1            | ] |
|                          | SATICI ADI :     | KASA             |                  |                                   |         |              |   |
|                          | Sıra Satış       | Tarihi Satış I   | lo Satış Türü    | Hasta Adı Soyadı                  | İskontu | Satış Tutarı |   |
|                          | 1 16/11/2011     | 12:06:36 485     | Emanet Satış     | ABDULLAH DOĞAN                    | 0.00    | 10.44        |   |
|                          | SATICI ADI :     | SATICI1 - MEHM   | IET TÜRK         |                                   | 0.00    | 10.44        |   |
|                          | Sira Satış       | Tarihi Satış I   | lo Satış Türü    | Hasta Adı Soyadı                  | İskontu | Satış Tutarı |   |
|                          | 1 11/11/2011     | 15:35:13 468     | Peraken de Satiş | and a second second second second | 0.00    | 5.22         |   |
|                          | 2 11/11/2011     | 15:44:30 470     | Peraken de Satiş |                                   | 0.00    | 5.22         |   |
|                          | SATICI ADI :     | SATICI2 - AHME   | T TAŞDELEN       |                                   | 0.00    | 10.44        |   |
|                          | <u>Sıra</u> Sabş | Tarihi Satış I   | lo Satış Türü    | Hasta Adı Soyadı                  | Iskontu | Satış Tutarı |   |
|                          | 1 15/11/2011     | 09:19:29 457     | Reçeteli Satiş   | SEYFI AKSOY                       | 1.00    | 13.56        |   |
|                          | 2 11/11/2011     | 15:46:04 4/1     | Peraken de Satiş |                                   | 0.00    | 5.22         |   |
|                          | 3 11/11/2011     | 10:37:59 473     | Peraken de Satiş |                                   | 0.00    | 5.22         |   |
|                          | 4 21/11/2011     | 17.14.45 467     | Perakenue Saliş  |                                   | 1.00    | 20.22        |   |
|                          | SATICI ADI :     | SATICI3 - ALÍ KE | sici             |                                   | 1.00    | 23.22        |   |
|                          | Sıra Satış       | Tarihi Satış I   | lo Satış Türü    | Hasta Adı Soyadı                  | İskontu | Satış Tutarı | N |
|                          | 1 11/11/2011     | 15:35:34 469     | Peraken de Satiş |                                   | 0.00    | 4.14         | 1 |
|                          | 2 11/11/2011     | 16:30:23 472     | Peraken de Satiş |                                   | 0.00    | 5.22         |   |
|                          |                  |                  |                  |                                   | 0.00    | 9.36         |   |
|                          |                  |                  |                  |                                   |         |              |   |
| avfa1/1                  |                  |                  |                  |                                   |         |              |   |

Yazdır işlemi ile süzülen analizin yazdırma çıktısı alınabilir.

### 5.2 Personel Satış Detay Raporu

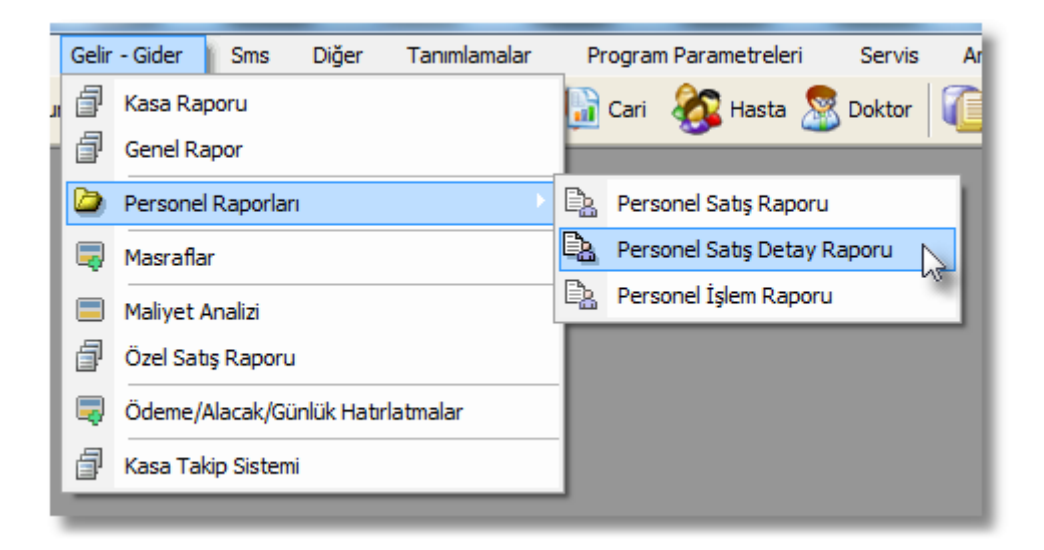

Personel Satış Detay Raporu için Eczanem Otomasyon Sistemi menülerinden "**Gelir** – **Gider**" menü altındaki "**Personel Satış Detay Raporu**" bölümünü açalım. Bu Raporu kullanabilmek için Sisteme Yönetici olarak giriş yapmamız gerekmektedir.

| 🤞 Persone Satış Detay Rapro                                        | pu                                                                                                    |          |   |                  |          | ×                |
|--------------------------------------------------------------------|----------------------------------------------------------------------------------------------------|----------|---|------------------|----------|------------------|
| Personel Satiş D<br>Personellerinizin sis<br>Bu bilgileri Excel çı | <b>Jetay Raporu</b><br>steme girdiği satış detay bilgilerinin dağılımını takip edebilirsini<br>ıktısı veya Yazdırma çıktısı alabilirsiniz. | iz.      |   |                  |          | 2                |
| Tarih : 01/11/2011 		 2                                            | :1/11/2011 ▼ Satış Türü : Tüm Satışlar                                                                                                    |          | • | Kullanıcı :      |          | •                |
| Satış Tarihi 💿 💌 Satış No                                          | ) 💌 Ürün Adı                                                                                                    | 💌 Miktar | • | Birim Fiyatı 💌 İ | skontu 💌 | Satış Tutarı 💌 📥 |
| 11/11/2011 15:35:13                                                | 468 %0.9 SODYUM KLORUR 10 ML 10 AMPUL                                                                                                    |          | 1 | 5.22 TL          | 0.00 TL  | 5.22 TL          |
| 11/11/2011 15:44:30                                                | 470 %0.9 SODYUM KLORUR 10 ML 10 AMPUL                                                                                                    |          | 1 | 5.22 TL          | 0.00 TL  | 5.22 TL          |
|                                                                    |                                                                                                    |          |   | [                | 0.00     | 10.44            |
| Personel : SATICI2 - AHN                                           | MET TASDELEN                                                                                                    |          |   |                  |          |                  |
| 15/11/2011 09:19:29                                                | 457 HASTA KATILIM PAYI                                                                                                    |          | 1 | 1.36 TL          | 0.31 TL  | 1.05 TL          |
| 15/11/2011 09:19:29                                                | 457 MUAYENE ÜCRETİ                                                                                                    |          | 1 | 3.00 TL          | 0.69 TL  | 2.31 TL          |
| 11/11/2011 15:46:04                                                | 471 %0.9 SODYUM KLORUR 10 ML 10 AMPUL                                                                                                    |          | 1 | 5.22 TL          | 0.00 TL  | 5.22 TL          |
| 11/11/2011 16:37:59                                                | 473 %0.9 SODYUM KLORUR 10 ML 10 AMPUL                                                                                                    |          | 1 | 5.22 TL          | 0.00 TL  | 5.22 TL          |
| 21/11/2011 17:14:43                                                | 487 %0.9 SODYUM KLORUR 10 ML 10 AMPUL                                                                                                    |          | 1 | 5.22 TL          | 0.00 TL  | 5.22 TL          |
|                                                                    |                                                                                                    |          |   | [                | 1.00     | 19.02            |
| Personel : SATICI3 - ALİ                                           | KESİCİ                                                                                                    |          |   |                  |          |                  |
| 11/11/2011 15:35:34                                                | 469 1/3 IZODEKS 250 ML MEDIFLEKS SETLI                                                                                                    |          | 1 | 4.14 TL          | 0.00 TL  | 4.14 TL          |
| 11/11/2011 16:30:23                                                | 472 %0.9 SODYUM KLORUR 10 ML 10 AMPUL                                                                                                    |          | 1 | 5.22 TL          | 0.00 TL  | 5.22 TL          |
|                                                                    |                                                                                                    |          |   | [                | 0.00     | 9.36             |
|                                                                    |                                                                                                    |          |   |                  |          |                  |
|                                                                    |                                                                                                    |          |   | [                | 1.00     | 51.36 👻          |
| Kayıt Sayısı : 12                                                  |                                                                                                    |          |   | Exc              | cel Yazo | dir Kapat        |
| [F10] Yazdır [F12] Excel [Esc]                                     | Kapat                                                                                                    |          |   |                  |          |                  |

Personel Satış Detay Raporu çeşitli filtreler kullanarak personellerin satışlarının filtrelenmesi sağlanılır. Bu rapor istenilen çıktının yazdırılabileceği gibi Excel çıktısı da alınabilmektedir.

| Tarih :  | 02 | 211 | /20  | 11  |     | •   | 21/11/2011 👻 |     |   |               |  |  |
|----------|----|-----|------|-----|-----|-----|--------------|-----|---|---------------|--|--|
| 0 I T    | 4  | H   | Kasi | m   | ⊁   | •   | 201          | 1   | ۲ | <b></b>       |  |  |
| Satiş Fa |    | Ρ   | S    | Ç   | Ρ   | С   | С            | Ρ   |   | tiş Luru      |  |  |
|          |    | 31  | 1    | 2   | 3   | - 4 | 5            | 6   |   |               |  |  |
| - Per    |    | -7  | 8    | 39  | 10  | 11  | 12           | 13  |   | ÜRK           |  |  |
| 11/11/2  |    | 14  | 15   | 16  | 17  | 18  | 19           | 20  |   | rakende Satış |  |  |
| 11/11/2  |    | 21  | 22   | 23  | 24  | 25  | 26           | 27  |   | rakende Satis |  |  |
|          |    | 28  | 29   | 30  | 1   | 2   | 3            | - 4 |   |               |  |  |
|          |    | 5   | 6    | - 7 | 8   | 9   | 10           | 11  |   |               |  |  |
| - Per    |    | В   | ugi  | in  | ] [ | Τe  | miz          | le  |   | <b>ŞDELEN</b> |  |  |

Tarih: Almak istediğimiz raporun tarih aralığını seçebiliriz.

| Satış Türü : | Tüm Satışlar             | •   |
|--------------|--------------------------|-----|
|              | Tüm Satışlar             |     |
|              | Perakende Satişlar 💦 💦   | HI  |
|              | Reçeteli Satışlar 🛛 😽    | 1 H |
|              | Faturalı Satışlar        |     |
|              | Emanet Satışlar          | Η   |
|              | Nakit Satışlar           |     |
|              | Veresiyeler              |     |
|              | Pos Satişlar             |     |
|              | İskontlu Satışlar        |     |
|              | Perakende Nakit Satışlar |     |
|              |                          |     |

**Satış Türü:** Personellerimizin satış alanını kısıtlayıp toplamlarını almak için satış türünü seçebiliriz.

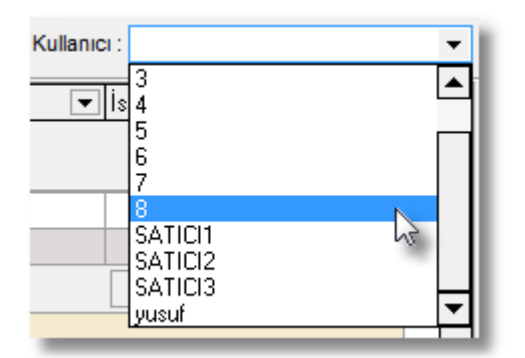

**Kullanıcı:** Tek bir personelin satış analizini almak istediğimizde bu kullanıcın kodunu seçmemiz yeterli.

| 🔞 Önizleme - P | Personel Sati | ş Detay Rapo | ru                  |            |                                         |         |           |              |              | _ • • |
|----------------|---------------|--------------|---------------------|------------|-----------------------------------------|---------|-----------|--------------|--------------|-------|
| 실 Yazdır       | 💾 Kaydet      | Q Bul        | ⊕ 100% <b>•</b> ⊖   |            | 1 📀 🍥 😡 Düzenle                         |         | 🛞 Кар     | at           |              |       |
|                |               |              |                     |            | PERSONEL SATIS DETAY RA                 | PORU    |           |              | 1            | A     |
|                |               | CATH         |                     |            | · _ · · · · · · · · · · · · · · · · · · |         |           |              |              |       |
|                |               | SATI         | Sata Tarihi         | Satio No.  | Ürün Adı                                | Milctor | Satio No. | lakontu      | Satio Tutori |       |
|                |               | 384          | 3403 14111          | 455        |                                         | 1       | 34113 110 | ISKOITU 0.00 | aus rutari   |       |
|                |               | 2 (          | 1/11/2011 08:49:58  | 456        |                                         | 1       | 1 14      | 0.00         | 1 14         |       |
|                |               |              | 11112011 00.40.00   | 400        | EAVI ANN                                |         | 1.14      | 0.00         | 2 10         |       |
|                |               | SATI         | CIADI: KASA         |            |                                         |         |           | 0.00         | 2.10         |       |
|                |               | Sıra         | Satış Tarihi        | Satış No   | Ürün Adı                                | Miktar  | Satış No  | İskontu      | Satış Tutarı | E     |
|                |               | 1 1          | 6/11/2011 12:06:36  | 485        | %0.9 SODY UM KLORUR 10 ML 10            | 2       | 5.22      | 0.00         | 10.44        |       |
|                |               |              |                     |            |                                         |         |           | 0.00         | 10.44        |       |
|                |               | SATI         | CI ADI : SATICI1    | - MEHMET   | T TÜRK                                  |         |           |              |              |       |
|                |               | Sıra         | Satış Tarihi        | Satış No   | Ürün Adı                                | Miktar  | Satış No  | İskontu      | Satış Tutarı |       |
|                |               | 1 1          | 1/11/2011 15:35:13  | 468        | %0.9 SODY UM KLORUR 10 ML 10            | 1       | 5.22      | 0.00         | 5.22         |       |
|                |               | 2 1          | 1/11/2011 15:44:30  | 470        | %0.9 SODY UM KLORUR 10 ML 10            | 1       | 5.22      | 0.00         | 5.22         |       |
|                |               |              |                     |            |                                         |         |           | 0.00         | 10.44        |       |
|                |               | SATI         | CI ADI : SATICI2    | - AHMET T  | AŞDELEN                                 |         |           |              |              |       |
|                |               | Sıra         | Satış Tarihi        | Satış No   | Ürün Adı                                | Miktar  | Satış No  | İskontu      | Satış Tutarı |       |
|                |               | 1 1          | 5/11/2011 09:19:29  | 457        | HASTA KATILIM PAYI                      | 1       | 1.36      | 0.31         | 1.05         |       |
|                |               | 2 1          | 5/11/2011 09:19:29  | 457        | MUAYENE ÜCRETİ                          | 1       | 3.00      | 0.69         | 2.31         |       |
|                |               | 3 1          | 1/11/2011 15:46:04  | 471        | %0.9 SODY UM KLORUR 10 ML 10            | 1       | 5.22      | 0.00         | 5.22         |       |
|                |               | 4 1          | 1/11/2011 16:37:59  | 473        | %0.9 SODY UM KLORUR 10 ML 10            | 1       | 5.22      | 0.00         | 5.22         |       |
|                |               | 5 2          | 21/11/2011 17:14:43 | 487        | %0.9 SODY UM KLORUR 10 ML 10            | 1       | 5.22      | 0.00         | 5.22         |       |
|                |               |              |                     |            |                                         |         |           | 1.00         | 19.02        |       |
|                |               | SATI         | CI ADI : SATICI3    | - ALÍ KESÍ | ci                                      |         |           |              |              | -X    |
|                |               | Sıra         | Satış Tarihi        | Satış No   | Ürün Adı                                | Miktar  | Satış No  | İskontu      | Satış Tutarı |       |
|                |               | 1 1          | 1/11/2011 15:35:34  | 469        | 1/3 IZODEKS 250 ML MEDIFLEKS SETLI      | 1       | 4.14      | 0.00         | 4.14         | · ·   |
| Sayfa 1 / 1    |               |              |                     |            |                                         |         |           |              |              | li    |
|                |               |              |                     |            |                                         |         |           |              |              |       |

Yazdır işlemi ile süzülen analizin yazdırma çıktısı alınabilir.

### 5.3 Personel İşlem Raporu

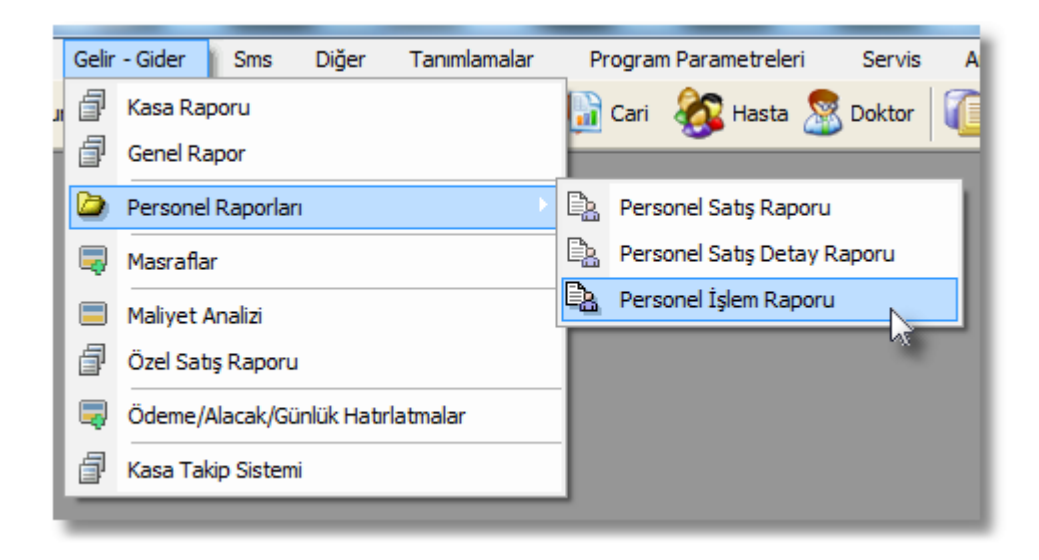

Personel İşlem Raporu için Eczanem Otomasyon Sistemi menülerinden "**Gelir – Gider**" menü altındaki "**Personel İşlem Raporu**" bölümünü açalım. Bu Raporu kullanabilmek için Sisteme Yönetici olarak giriş yapmamız gerekmektedir.

| 🥳 Kullanıcı İşlemler Raporu 🧾                                                                                                    |         |            |           |         |         |         |          |            |          |  |  |
|----------------------------------------------------------------------------------------------------|---------|------------|-----------|---------|---------|---------|----------|------------|----------|--|--|
| Kullanıcı İşlemler Raporu           Kullanıcılarımızın sisteme girdiği satış bilgilerinin dağılımını takip edebilirsiniz.           Kutular içerisindeki üç nokltalara tıklayarak ilgili raporlara ulaşabilirsiniz. |         |            |           |         |         |         |          |            |          |  |  |
| Tarih : 01/10/2011 🔹 21/11/2011 🔹                                                                                                    |         |            |           |         |         |         |          |            |          |  |  |
| Kullanici                                                                                                    |         | P.Satış    | Rec.Satış | E.Satış | V.Satış | F.Satış | C/H Borç | C/H Alacak | <b>^</b> |  |  |
| 1                                                                                                    |         | 12         | 7         | 1       |         |         | 2        | 2          |          |  |  |
| 2                                                                                                    |         |            |           |         |         |         |          |            |          |  |  |
| 3                                                                                                    |         |            |           |         |         |         |          |            |          |  |  |
| 4                                                                                                    |         |            |           |         |         |         |          |            |          |  |  |
| 5                                                                                                    |         |            |           |         |         |         |          |            | Ξ        |  |  |
| 6                                                                                                    |         |            |           |         |         |         |          |            |          |  |  |
| 7                                                                                                    |         |            |           |         |         |         |          |            |          |  |  |
| 8                                                                                                    |         |            |           |         |         |         |          |            |          |  |  |
| SATICI1                                                                                                    |         | 2          |           |         |         |         |          |            |          |  |  |
| SATICI2                                                                                                    |         | 3          | 1         |         |         |         | 2        | 2          |          |  |  |
| SATICI3                                                                                                    |         | 2          |           |         |         |         |          |            |          |  |  |
| yusuf                                                                                                    |         |            |           |         |         |         |          |            |          |  |  |
| And And And And And And And And And And                                                                                                    |         |            |           |         |         |         |          |            |          |  |  |
|                                                                                                    |         |            |           |         | (       | Excel   | Yazdır   | Kapat      |          |  |  |
| [F10] Yazdır                                                                                                    | [F12] E | xcel [Esc] | Kapat     |         |         |         |          |            |          |  |  |

Personel İşlem Raporu, Eczanem Otomasyon Sistemi içerisinde personellerinizin yaptıkları işlemleri verir. Hangi satış kanallarından kaçar adet işlem yapıldığını belirtir.

| SATICI 1 |   | 2   |
|----------|---|-----|
| SATICI2  | 3 | 1   |
| SATICI3  |   | 215 |
| /usuf    |   |     |

İşlem matrisi içerisinde yer alan adetlerin kutucuklarında çift tıklayarak ilgili raporlara ulaşabilir ve personelinizin bu yaptığı işlem ile raporlarını alabilirsiniz. Örnek olarak SATICI2 personel koduna ait satış işlemi kutusuna tıklayarak bu personel ait satış raporuna ulaşabiliriz.

| 🤞 Satış Raporu                       |          |                |          |                 |       |                                          |           |                            |         | [        | ×        |
|--------------------------------------|----------|----------------|----------|-----------------|-------|------------------------------------------|-----------|----------------------------|---------|----------|----------|
| Listeler                             | S.No     | Tarih          |          | Açıklama        | H.    | asta Adi Soyadi                          | Kullanıcı | Tutar                      | İskonto | S        | at 🔺     |
|                                      |          |                |          | Perakende Satış |       |                                          | SATICI2   |                            |         |          |          |
| Satış Raporu                         |          | 473 11/11/2011 | 16:37:59 | Perakende Satış |       |                                          | SATICI2   | Ę                          | 5.22    | 0.00     |          |
| 🃝 Satışlara Ait Ürünler Raporu       |          | 487 21/11/2011 | 17:14:43 | Perakende Satış |       |                                          | SATICI2   | 5                          | 5.22    | 0.00     |          |
| 📝 Tarih Bazında Satış Toplamları     |          |                |          |                 |       |                                          |           |                            |         |          |          |
| 📝 Ürün Bazında Toplamlar             |          |                |          |                 |       |                                          |           |                            |         |          |          |
|                                      |          |                |          |                 |       |                                          |           |                            |         |          | =        |
|                                      |          |                |          |                 |       |                                          |           |                            |         |          |          |
|                                      |          |                |          |                 |       |                                          |           |                            |         |          |          |
|                                      |          |                |          |                 |       |                                          |           |                            |         |          |          |
|                                      |          |                |          |                 |       |                                          |           |                            |         |          |          |
|                                      |          |                |          |                 |       |                                          |           |                            |         |          |          |
|                                      |          |                |          |                 |       |                                          |           |                            |         |          |          |
|                                      |          |                |          |                 |       |                                          |           |                            |         |          |          |
|                                      |          |                |          |                 |       |                                          |           |                            |         |          |          |
|                                      |          |                |          |                 |       |                                          |           |                            |         |          |          |
|                                      |          |                |          |                 |       |                                          |           |                            |         |          |          |
|                                      | -        |                |          |                 |       |                                          |           |                            | 6       | }        | <b>T</b> |
|                                      | -        |                |          |                 | 45.00 | 1                                        |           |                            |         | ,        |          |
|                                      | Satış    | sayısı: 3      | Topla    | im futar:       | 15.66 | Iskonto Toplami :<br>Net Tutar Toplami : | 0.00      | Eczaci Kari :<br>Maliyet : | 4.      | 72<br>94 |          |
|                                      |          |                |          |                 |       |                                          | Filtre    | Excel                      | Yazdır  | Кар      | at       |
| [F8] Filtre [F10] Yazdır [F12] Excel | [Esc] Ka | pat            |          |                 |       |                                          |           |                            |         |          |          |

Personel İşlem Raporu ile ulaşabileceğimiz raporlar:

- 1. Perakende Satış Raporuna
- 2. Reçeteli Satış Raporuna
- 3. Emanet Satış Raporuna
- 4. Veresiye Satış Raporuna
- 5. Fatura Satış Raporuna
- 6. Cari Hareket Raporuna